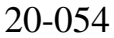

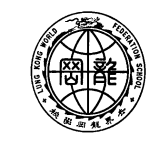

世界龍岡學後劉德客紀念小學 LUNG KONG WORLD FEDERATION SCHOOL LIMITED LAU TAK YUNG MEMORIAL PRIMARY SCHOOL

敬啓者:

## 有關【e 悅讀學校計劃】事宜

養成良好的閱讀習慣及掌握「從閱讀中學習」的技巧,將有助促進學生的學習能力。本校在 本學年參與由香港教育城舉辦的「e 悅讀學校計劃」,讓學生能夠免費進行網上閱讀,將閱讀融入 日常生活中,推動自學文化。有關「e 悅讀學校計劃」的詳情如下:

| 使用日期 | 2020年9月1日至2021年8月31日                                    |
|------|---------------------------------------------------------|
|      | 1. 透過學校網頁的「學習直通車」前往網站。                                  |
|      | 2. 登入「e 悅讀學校計劃」網站。(如忘記登入資料,可參閱學生手冊 P.71)                |
|      | 3. 進入網站後,學生可選擇自己喜愛的圖書,按「加入教城書櫃」並進行下載。                   |
|      | 4. 學生按「閱讀」,便可開始閱讀圖書。                                    |
|      | 5. 學生亦可以在「教城書櫃」內找到曾下載的圖書。學生可以用電腦的瀏覽器,或平                 |
|      | 板電腦進行閱讀,如使用平板電腦,請下載「教城書櫃」的免費應用程式。                       |
| 使用步驟 |                                                         |
|      | ● 使用 Android 系統的同學,可利用以下 QR code 到 Google Play 下載應用程式「教 |
|      | 城書櫃」。<br>                                               |
|      | ● 使用 ios 系統的同學,請自行前往 App Store 下載應用程式「教城書櫃」。            |

敬希 台端鼓勵和支持 貴子弟參與此計劃,鼓勵子女在課餘時間登入網頁進行閱讀,享受閱 讀的樂趣。

此致

貴家長

|    |      |   |   |   | 校長:陳進華敬啟    |
|----|------|---|---|---|-------------|
|    |      |   |   |   | 二零二零年十一月廿六日 |
| ⊱- | <br> |   |   |   |             |
|    | K    | 回 | 條 | > | (20-054)    |

(

敬覆者: 本人經已知悉有關【e 悅讀學校計劃】事宜的通告內容。

此覆

世界龍岡學校劉德容紀念小學校長

|--|

家長簽署:\_\_\_\_\_

二零二零年十一月\_\_\_\_日

## 世界龍岡學校劉德容紀念小學 「e 悅讀學校計劃」使用教學

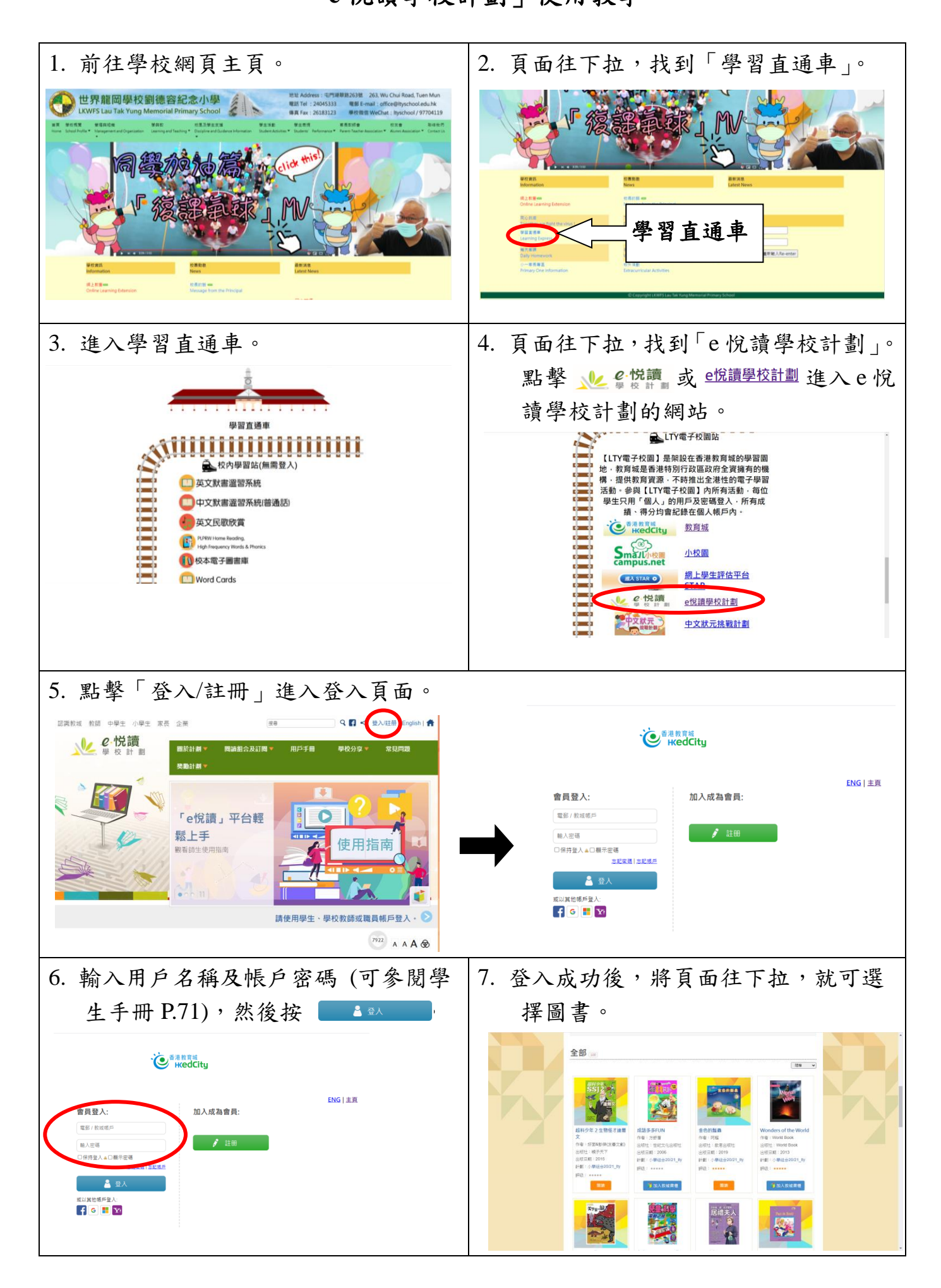

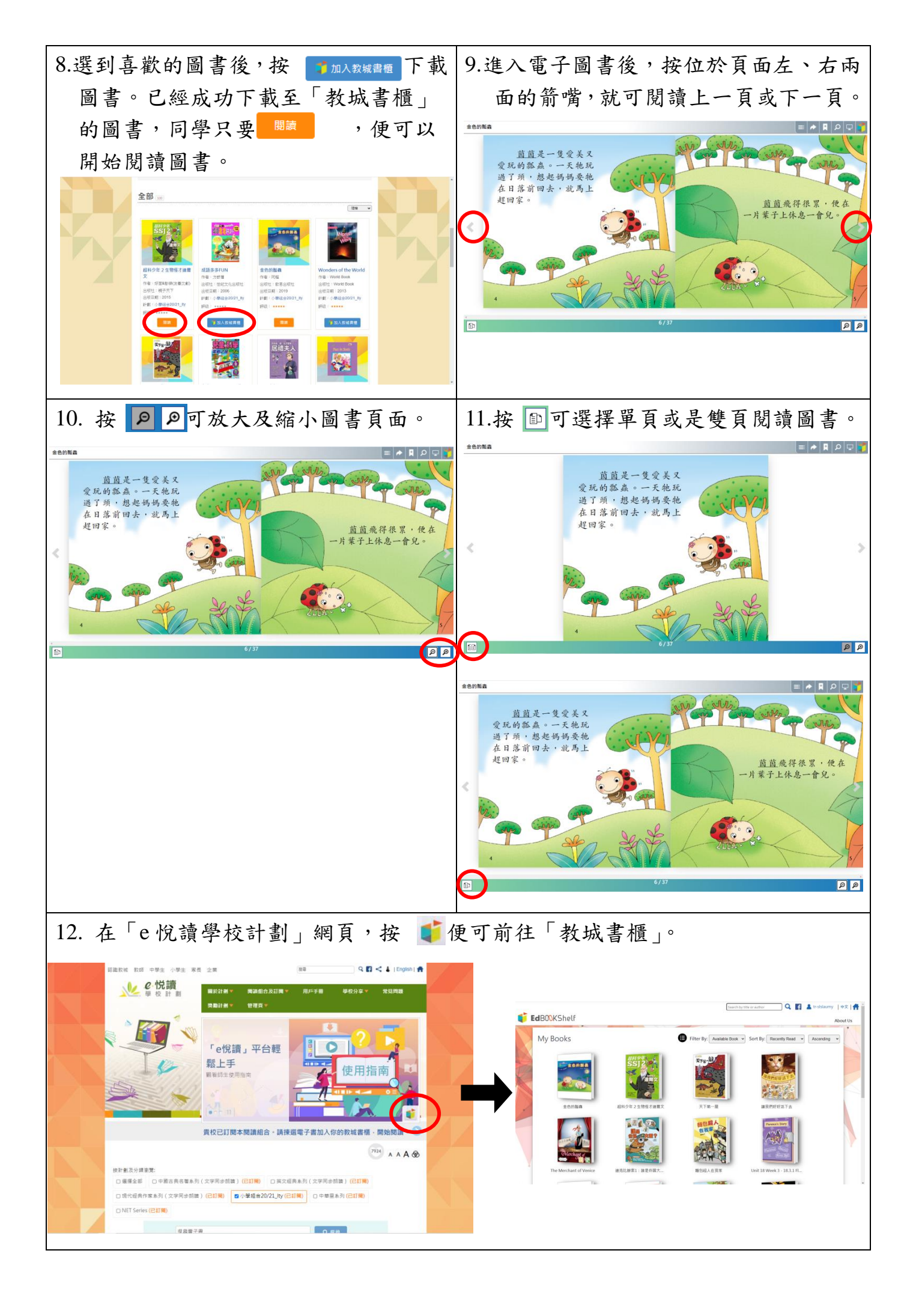